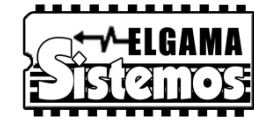

ELGAMA SISTEMOS UAB, Литва, 2015 г.

Руководство пользователя Версия 1.0 (27.04.2015)

# Контроллер автоматизированного считывания данных MCL 5.10

Данное руководство пользователя является описанием контроллера MCL 5.10 производства UAB «Elgama sistemos» (далее – Производитель) для автоматизированного считывания данных счетчиков учета электроэнергии. Прочтите этот документ до начала монтажа и эксплуатации контроллера. Какие бы то ни было гарантии Производителя не распространяются на контроллеры в том случае, если они были испорчены или повреждены в результате несоблюдения требований, указанных в этой инструкции и паспорте контроллера, или в результате нарушения требований по охране труда.

Производитель оставляет за собой право без предварительного уведомления изменять представленную в этом документе информацию. Запрещается без письменного разрешения UAB «Elgama sistemos» каким бы то ни было способом множить, копировать, передавать или публиковать весь документ целиком или любую его часть.

| Версия    | Дата | Изменения, комментарии | Версия програ |  |
|-----------|------|------------------------|---------------|--|
| документа |      |                        | контроллера   |  |
| 1.0       |      | Первое издание         | 1.0           |  |

#### История версий документа и программы контроллера

## Содержание

| Обозн   | начения и сокращения                               |   |
|---------|----------------------------------------------------|---|
| Инстр   | рукции по технике безопасности                     |   |
| 1.1.    | Технические характеристики                         | 6 |
| 1.2.    | Способ применения                                  | 7 |
| 2. Опи  | исание индикаторов                                 |   |
| 3. Вые  | воды контактов портов                              | 9 |
| 4. Инс  | струкция по установке контроллера                  |   |
| 4.1     | Установка карты SIM                                |   |
| 4.2     | 2 Монтажное место                                  |   |
| 4.3     | В Подключение антенны                              |   |
| 4.4     | Подключение питания контроллера                    |   |
| 5. T    | Порт RS232 и подключение контроллера к компьютеру  |   |
| 6. T    | Порт СL                                            |   |
| 7. T    | Порт RS485                                         |   |
| 8. Mer  | ню параметрирования MCL 5.10                       |   |
| 9. Сво  | ойства MCL 5.10                                    |   |
| 9.1 Без | езопасность                                        |   |
| 9.2 По  | ользователи                                        |   |
| 9.3 AP  | PN                                                 |   |
| 9.4 Ав  | втоматическая перезагрузка                         |   |
| 9.5 SM  | MS                                                 |   |
| 9.5.1 T | Параметрирование посредством SMS                   |   |
| 9.6 Oб  | бновление программного обеспечения                 |   |
| 9.6.1 A | Автоматическое обновление программного обеспечения |   |
| 9.6.2 P | Ручное обновление программного обеспечения         |   |
| 9.7 By  | byte w. timeout in X bytes                         |   |
| 10. Гај | арантия производителя                              |   |
| Конта   | актная информация                                  |   |
| Прило   | ожение 1. Меню контроллера MCL 5.10                |   |
| Прило   | ожение 2. Параметрирование программы HyperTerminal |   |

## Обозначения и сокращения

CL (англ. *Current Loop*) CLIN (англ. *Current Loop INput*)

PC (англ. Personal Computer)

COM (англ. *COMmunication port*) USB (англ. *Universal Serial Bus*)

TCP/IP (англ. Transmission Control Protocol/Internet Protocol)

TX (англ. Transmit) RX (англ. Receive)

GND (англ. Ground) DIO (англ. Discrete Input Output) NC (англ. Not connected) Коммуникационный порт токовой петли Пассивный коммуникационный порт токовой петли

Персональный компьютер

Коммуникационный порт Универсальная последовательная шина

Протокол управления передачей данных/протокол интернет Отправка Получение

Общий контакт Дискретный вход/выход Неподключенный контакт

# Инструкции по технике безопасности

| Только обладающие соответствующей квалификацией лица могут проводить<br>установку, снятие и параметрирование контроллера MCL 5.10. При установке и<br>использовании контроллера необходимо соблюдать «Правила установки<br>электрооборудования» (г. Вильнюс, 2007 г.) |
|----------------------------------------------------------------------------------------------------|
| Любое оборудование, связанное с контроллером MCL 5.10, должно соответствовать требованиям стандарта EN 60950-1:2006 или другого стандарта безопасности (для электросчетчиков), применяемого к этому оборудованию.                                                     |
| Перед подключением контроллера к сети прочтите инструкцию по установке, приведенную в данном документе (раздел 3).                                                                                                    |
| Контроллер MCL 5.10 должен монтироваться только в местах с ограниченным доступом. Он должен быть доступен только лицам, которые занимаются обслуживанием устройства.                                                                                                  |
| Нельзя вскрывать и разбирать корпус контроллера. Заменяемые детали внутри отсутствуют. Некоторые детали могут сохранять электрический заряд даже при отключенном питании контроллера!                                                                                 |
| При замене или подключении коммуникационных проводов напряжение питания должно быть всегда отключено.                                                                                                    |

## 1.1. Технические характеристики

| Источник питания                                                                                      |                                                                                                    |
|----------------------------------------------------------------------------------------------------|----------------------------------------------------------------------------------------------------|
| Напряжение питания                                                                                    | 90 В – 264 В. переменное, 50/60 Гц                                                                                    |
| Потребляемая мошность                                                                                 | < 2.5 B (6 BA)                                                                                                    |
| Резервный источник питания                                                                            |                                                                                                    |
|                                                                                                    | Продолжительность работы в режиме ожидания – 5 часов, в режиме                                                        |
| אראש טואנטוישווישעט איז איז טער אין איז אוויונטוישווישעטוישעע איז איז איז איז איז איז איז איז איז איז | полной функциональной нагрузки – 2 часа                                                                               |
| Коммуникационные порты                                                                                |                                                                                                    |
| Токовая петля 20 мА (для подключения счетчиков)                                                       | Параметры соответствуют стандарту LST EN 62056-21,                                                                    |
|                                                                                                    | A двухконтактное подключение<br>Количество полицючаемых счетчиков – до 3 (15 В открытая                               |
|                                                                                                    | токовая петля)                                                                                                    |
|                                                                                                    | Скорость передачи данных – 30019200 бод                                                                               |
| 20 мА пассивная токовая петля (для подключения считывающего                                           | Параметры соответствуют стандарту LST EN 62056-21,                                                                    |
| устройства)                                                                                           | двухконтактное подключение                                                                                            |
|                                                                                                    | Скорость передачи данных – 30019200 бод                                                                               |
| RS485 (для подключения счетчиков)                                                                     | Количество подключаемых счетчиков – до 32                                                                             |
|                                                                                                    | двухконтактное подключение (А, Б)<br>Скорость передачи данных – 300 19200 бод                                         |
|                                                                                                    | Трехконтактное полключение (Rxd Txd GND)                                                                              |
| RS232 (ДЛЯ ПОДКЛЮЧЕНИЯ СЧИТЫВАЮЩЕГО<br>устройства/конфилурирования/полключения счетников)             | Скорость передачи данных – 240019200 бод                                                                              |
| RS485 (для подключения/конфигурирования считывающего                                                  | Лвухконтактное подключение                                                                                            |
| устройства)                                                                                           | Скорость передачи данных – 300, 19200 бод                                                                             |
|                                                                                                    |                                                                                                    |
|                                                                                                    |                                                                                                    |
|                                                                                                    |                                                                                                    |
| 2G GSM/GPRS MODEM                                                                                     |                                                                                                    |
| Частоты GSM                                                                                           | 850/900/1800/1900 МГц                                                                                                 |
| класс мощности GSM/GPRS                                                                               | 4 класс (33 дБм) для частот 850/900 МГц                                                                               |
|                                                                                                    | 1 класс (30 дБм) для частот 1800/1900 МГц                                                                             |
| GPRS, количество сессий                                                                               | Режим B, Multislot 10 класс                                                                                           |
|                                                                                                    | РВССН, CS1CS4, 6 сессий одновременно                                                                                  |
| Чувствительность                                                                                      | -102 дБм мин                                                                                                    |
| Порт для карты SIM                                                                                    | 1,8/3,3 B                                                                                                    |
| Тип разъема для антенны                                                                               | SMA                                                                                                    |
| Одобрения                                                                                             | AT&T, R&TTE, CE, GCF, FCC, PTCRB, Anatel, IC, China SRRC                                                              |
| Количество одновременных сессий GSM/GPRS                                                              | 1 (ограничено программным обеспечением контроллера MCL 5.10)                                                          |
| Условия окружающей среды, иное                                                                        |                                                                                                    |
| Диапазон рабочих температур                                                                           | -20 +50 °C                                                                                                    |
| Диапазон температур хранения                                                                          | -40 +70 °C                                                                                                    |
| Корпус                                                                                                | Пластик, IP20                                                                                                    |
| Относительная влажность воздуха                                                                       | о 90 %, без конденсата<br>02 х 68 х 27 мм                                                                             |
| и азмеры<br>Масса                                                                                     | 100 r                                                                                                    |
|                                                                                                    |                                                                                                    |
| UAB «ELGAMA SISTEMOS», на основании одност<br>соответствует требованиям директивы Европейск           | оронней ответственности декларирует, что изделие MCL 5.10<br>ого Сообшества 2006/95/EC «Низковольтное оборудование» и |

директивы EC 2004/108/EC «Электромагнитная совместимость».

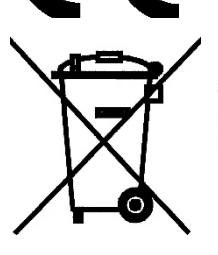

Знак перечеркнутой мусорной корзины означает, что в ЕС непригодное к использованию изделие необходимо сдавать на переработку отдельно от несортированного мусора. Не выбрасывайте эти изделия в мусорку для несортированного мусора. Контроллер MCL 5.10 соответствует нормам директивы Европейского Сообщества 2002/96/ЕС.

## 1.2. Способ применения

Модуль автоматизированного считывания данных счетчиков электроэнергии MCL 5.10 передает данные со счетчиков электроэнергии в центр сбора данных посредством технологии GPRS сетей GSM. Данные со счетчиков электроэнергии считываются через коммуникационный порт CL «токовой петли», порт RS485 или RS232 и передаются по сетям GSM.

Контроллер поддерживает двухстороннюю связь для обмена данными (для параметрирования и считывания данных) с использованием протоколов связи DLMS/COSEM, LST EN 62056-31:2001 или LST EN 62056-21:2001 (фиксированная связь 300...19200 бод, байты 8N1 или 7E1). Для считывания данных используется «токовая петля» 20 мА и/или электронные порты связи RS485. Контроллер обеспечивает считывание данных со счетчиков в ситуации, когда к одному и тому же порту подключены счетчики с разными протоколами считывания данных. Устройство можно параметрировать на месте (через порт RS232) или удаленным способом. Контроллер используется для обмена данными систем, построенных по архитектуре «точка-точка». Одновременно контроллер поддерживает до 6 сессий по протоколу GPRS.

Контроллер также поддерживает протокол связи LST EN 62056-21 с переключением скорости связи. Порядок реализации протокола описан в документе «Реализация протокола стандарта IEC62056–21 (1107) в контроллерах MCL 5.x.x».

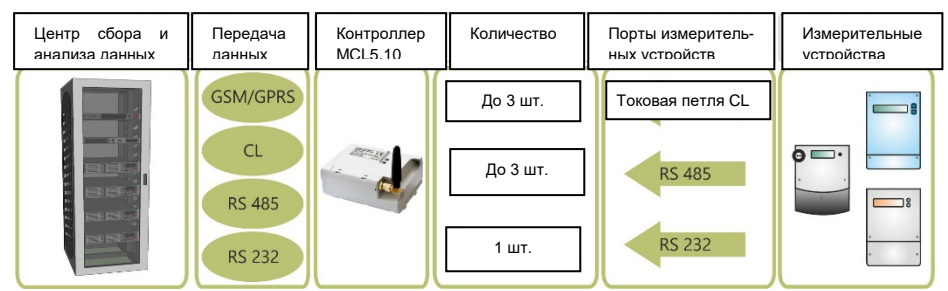

Рис. 1.1 Назначение контроллера MCL 5.10

К счетчику контроллер подключается через разъем «X1» (токовая петля) или «X2» (RS485) (тип – RJ25, шесть контактов). Для расширения системы считывания данных (например, для подключения другого контроллера) используется порт CLin (вход токовой петли).

Основные модули контроллера:

- a) Модуль модема GSM/GPRS, поддерживающий до 6 сессий одновременно.
- b) Коммуникационные порты один или несколько выбираются согласно таблице модификаций. Назначение и параметры портов указаны в таблице 3.1.
- с) Внутренний литий-полимерный аккумулятор емкостью 450 мАч для обеспечения отправки сообщения об пропадании напряжения или для поддержания функции передачи данных. Аккумулятор заряжается от внутреннего или наружного источника питания контроллера.

- При исчезновении напряжения питания, контроллер запитывается от аккумулятора и отправляется сообщение для системы о пропадании напряжения. Сервер, на который отправляется сообщение, задается в меню **Device Configuration** в пункте «**AC fault report address**». После отправки сообщения контроллер автоматически отключается и вновь включается только после появления напряжения питания.

После окончания срока службы аккумулятора его можно заменить без проведения паяльных работ;

d) Подключение типа SMA для антенны. Наружную магнитную антенну GSM с кабелем длиной 2,5...5 м можно заказать вместе с контроллером. Направленная антенна может обладать усилением 2,5...11 дБи.

## 2. Описание индикаторов

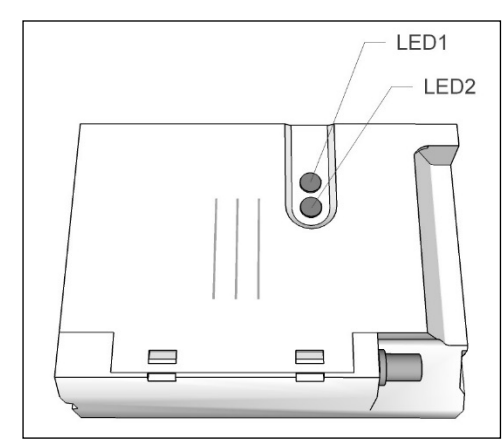

Рис. 2.1 Индикаторы

На передней части контроллера расположены два индикатора LED с углом обзора 160 градусов.

| LED1: Индикация активности портов и заряда батареи |                                                                                                   |                   |                                          |  |  |
|----------------------------------------------------|---------------------------------------------------------------------------------------------------|-------------------|------------------------------------------|--|--|
|                                                    | Обмен данными; Активный порт:                                                                     |                   |                                          |  |  |
|                                                    | «Токовая петля» – запрос/ответ М                                                                  |                   | Иигает красный свет                      |  |  |
|                                                    | RS485 – запрос/ответ                                                                              | Мигает синий свет |                                          |  |  |
|                                                    | «CLIN»/RS232 – запрос/ответ                                                                       |                   | Мигает зеленый свет                      |  |  |
|                                                    | Открытая цепь «токовой петли»                                                                     | Пост              | оянно горит красный свет                 |  |  |
| LED2: Индикация состояния и мощности сигнала       |                                                                                                   |                   |                                          |  |  |
|                                                    | Контроллер не зарегистрировался в сети GPRS/отсутствует карта SIM                                 |                   | Красные продолжительные мерцания (1 с)   |  |  |
|                                                    | Контроллер зарегистрировался в сети GPRS (режим ожидания<br>звонка); Индикация мощности сигнала:* |                   |                                          |  |  |
|                                                    | От -113 дБм до -82 дБм или меньше                                                                 | Ν                 | Мигает красный свет                      |  |  |
|                                                    | От -81 дБм до -70 дБм                                                                             | Мигает синий свет |                                          |  |  |
|                                                    | От -69 дБм до -51 дБм или больше                                                                  |                   | Мигает зеленый свет                      |  |  |
|                                                    | Проходит сессия передачи данных по протоколу GPRS; («подняти трубки»)                             | ie (              | Свет соответствующего цвета часто мигает |  |  |

Таблица 2.1 Описание индикаторов

\* Уровни индикаторов мощности сигнала можно изменять с помощью настроек меню

## 3. Выводы контактов портов

Контроллер снабжен двумя разъемами типа RJ25 для подключения портов – X1 и X2. Обычно (если не заказана иная комплектация) контроллер комплектуется проводами длиной 25 см, предназначенными для подключения портов; на проводах присутствуют отметки об их назначении («CL», «RS485», «CLIN»). Ниже приведены значения сигналов портов.

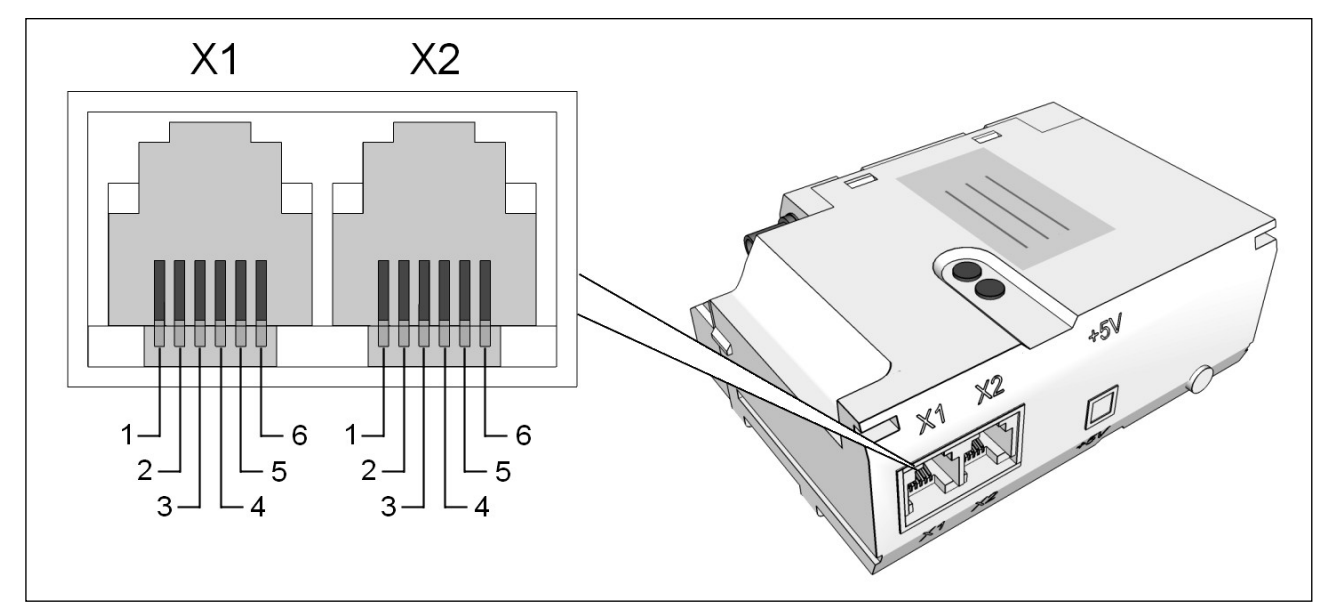

**Рис. 3.1** Разъемы X1 и X2

| Таблица 3.1 Сигналы разъемов Х1 и Х2 |                |             |                                                                                                   |  |  |  |
|--------------------------------------|----------------|-------------|---------------------------------------------------------------------------------------------------|--|--|--|
| КОНТАКТ                              | Сигнал         | Направление | Примечание, описание                                                                              |  |  |  |
| - X1 -                               |                |             |                                                                                                   |  |  |  |
| 1                                    | GND            | -           | Конфигурационный порт (RS232)                                                                     |  |  |  |
| 2                                    | RS232 TXd      | Вывод       | Конфигурационный порт (RS232)                                                                     |  |  |  |
| 3                                    | RS232 RXd      | Ввод        | Конфигурационный порт (RS232)                                                                     |  |  |  |
| 4                                    | CL -           | Ввод/вывод  | Порт подключения счетчиков (CL)                                                                   |  |  |  |
| 5                                    | CL +           | Ввод/вывод  | Порт подключения счетчиков (CL)                                                                   |  |  |  |
| 6                                    | CLIN_BLOCK     | Ввод        | Сигнал соединить с GND для того, чтобы<br>переключить RS232 в Menu mode (для<br>конфигурирования) |  |  |  |
| - X2-                                |                |             |                                                                                                   |  |  |  |
| 1                                    | Зарезервирован | -           |                                                                                                   |  |  |  |
| 2                                    | Зарезервирован |             |                                                                                                   |  |  |  |
| 3                                    | RS485 B        | Ввод/вывод  | Порт подключения счетчиков (RS485)                                                                |  |  |  |
| 4                                    | RS485 A        | Ввод/вывод  | Порт подключения счетчиков (RS485)                                                                |  |  |  |
| 5                                    | CLIN +         | Ввод/вывод  | Порт для подключения внешнего контроллера<br>(CLIN)                                               |  |  |  |
| 6                                    | CLIN -         | Ввод/вывод  | Порт для подключения внешнего контроллера                                                         |  |  |  |

(CLIN)

## 4. Инструкция по установке контроллера

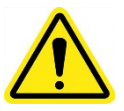

Только обладающий соответствующей квалификацией обслуживающий персонал может проводить установку, снятие и параметрирование контроллера. При подключении и установке контроллера следует соблюдать правила безопасности. Порядок проведения установки следующий:

- Параметрирование контроллера (если необходимо)
- Установка карты SIM
- Монтаж контроллера
- Подключение антенны и коммуникационных портов
- Подключение питания.

После подключения питания должны загореться светодиоды контроллера (контроллер начинает процедуру регистрации в сети GSM). Значения сигналов светодиодов указаны в таблице 5.1. ПРИМЕЧАНИЕ. В зависимости от качества связи, процедура регистрации в сети GSM/GPRS может занять до 60 секунд.

• Проверка индикаций и передача данных в удаленный центр данных.

Свяжитесь по телефону с ответственным сотрудником в целях проверки связи между сервером и подключенным контроллером. Обязательным является проведение сеанса считывания данных с подключенных электросчетчиков. Во время сеанса связи должен мерцать индикатор 2 («Коммуникационные порты»). Значения сигналов индикатора указаны в таблице 2.1.

## 4.1 Установка карты SIM

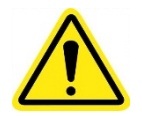

Ввод PIN-кода карты SIM должен быть отключен.

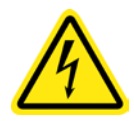

#### При установке или замене карты SIM питание должно быть отключено.

Держатель карты SIM расположен под крышкой для карты SIM, с монтажной стороны контроллера. Для открывания крышки для карты SIM необходимость в использовании специальных инструментов отсутствует.

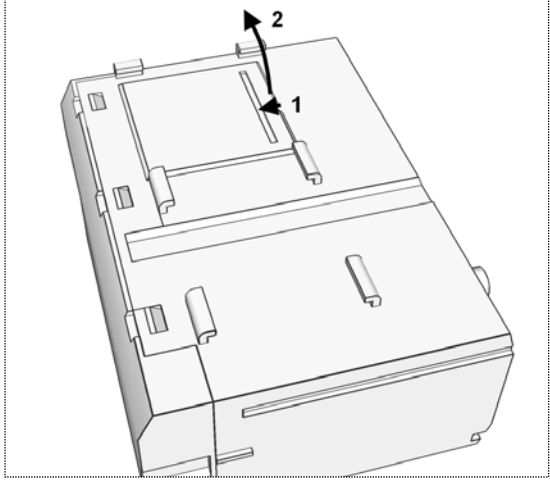

Рис. 4.1 Открывание крышки для карты SIM: 1 – подтолкните крышку 2 – извлеките крышку

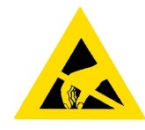

Карта SIM и электронные компоненты контроллера являются чувствительным к электростатическому разряду оборудованием. Не сгибайте и не царапайте карту SIM.

Без необходимости не прикасайтесь к контактам держателя карты SIM, плате контроллера или другим электронным компонентам.

### 4.2 Монтажное место

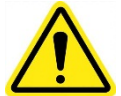

Контроллер должен монтироваться на недоступной для посторонних лиц территории. Возможность доступа к контроллеру должна быть обеспечена только для обслуживающего его персонала.

Обычно контроллер монтируется под крышкой электросчетчика или у электросчетчика. В случае, если контроллер монтируется у счетчика, для этого следует использовать 35 мм рейку DIN. Монтажное положение (горизонтальное или вертикальное) не играет существенной роли и может свободно выбираться.

Перед установкой контроллера проверьте, не повреждены ли пломбы производителя, отсутствуют ли повреждения корпуса, его разъемов, а также повреждения кабелей.

#### 4.3 Подключение антенны

Контроллер снабжен разъемом SMA для подключения антенны. Антенна -3 дБи с магнитным креплением и с проводом длиной 3 м находится в упаковке продукта (по умолчанию; по требованию могут быть предоставлены специальные модели антенны).

### 4.4 Подключение питания контроллера

Контроллер может быть запитан от источника переменного (50/60 Гц) или постоянного напряжения, у которого номинальное напряжение составляет 110-230 В. Для питания контроллера выведен двухпроводный кабель с подготовленными для подключения и залуженными концами проводов.

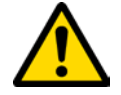

Питание для контроллера должно <u>подключаться через смонтированный рядом с устройством</u> <u>автоматический переключатель (рис. 4.2)</u>!

Требования к автоматическому переключателю SF:

- рабочее напряжение 230 В переменного тока
- ток от 1 до 6 А, рекомендуется характеристика В
- промежуток между контактами должен составлять не менее 3 мм
- устройство должно монтироваться недалеко от контроллера и быть легкодоступно

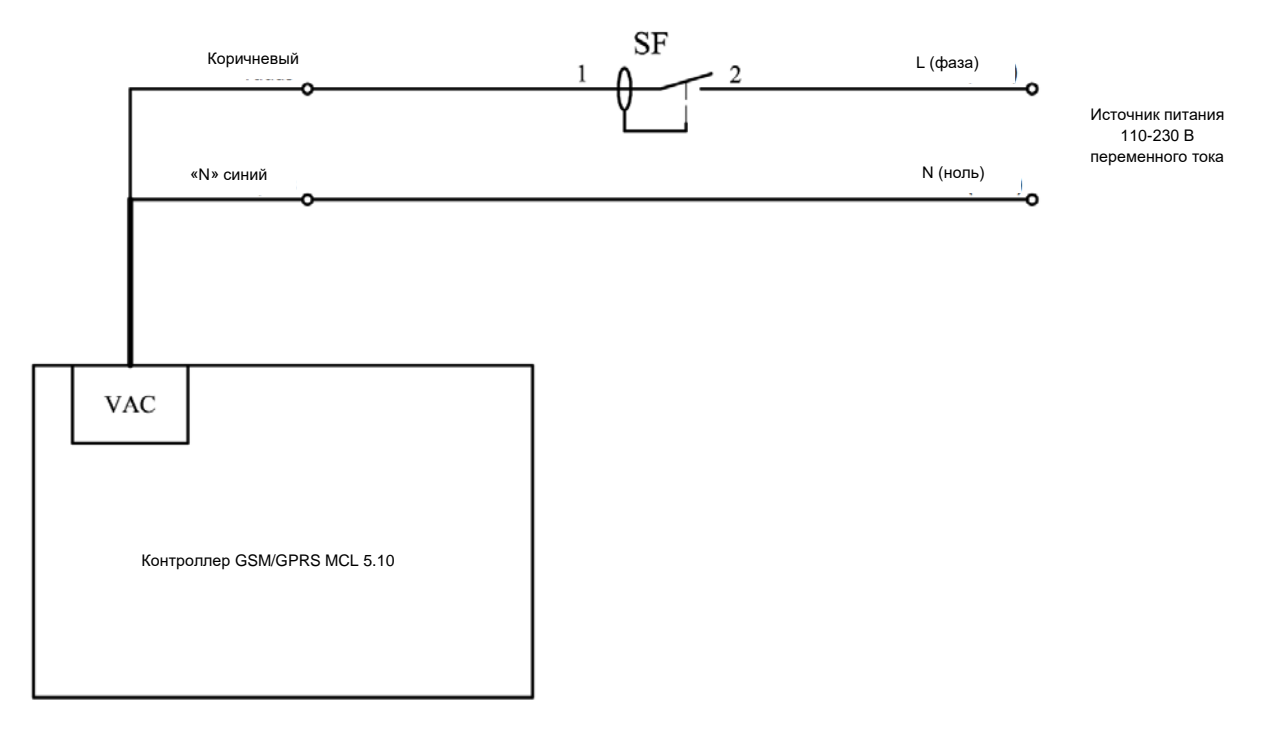

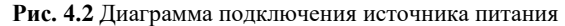

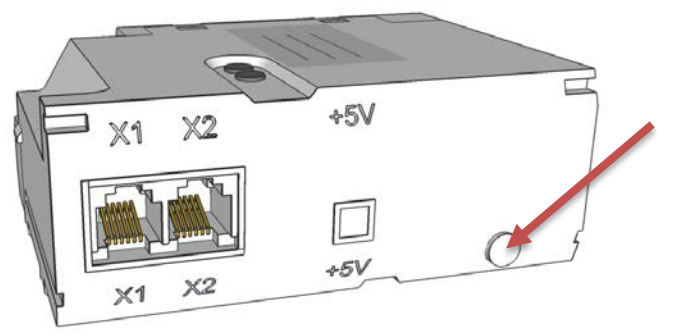

Рис. 4.3 Разъем питания MCL 5.10

## 5. Порт RS232 и подключение контроллера к компьютеру

Контроллер подключается к компьютеру при помощи порта RS232, схема подключения представлена на рис. 5.1. Необходимо обратить внимание на то, что вывод TX (англ. *Transmitter*) порта RS232 контроллера отправляет данные, а вывод RX (англ. *Receiver*) – принимает. Вывод TX контроллера соединяется с выводом RX порта COM компьютера, а вывод RX контроллера – с выводом TX порта COM.

Порт СОМ компьютера (DB9)

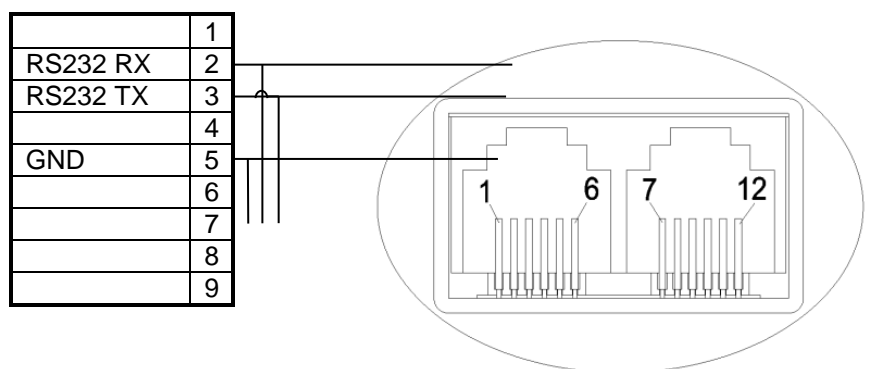

Рис. 5.1 Подключение MCL 5.10 к компьютеру через порт RS232

## 6. Порт CL

Контроллер MCL 5.10 в зависимости от модификации может быть снабжен одним портом 20 мА токовой петли, к которому можно подключить до 3 счетчиков. Счетчики к токовой петле контроллера подключаются последовательно и образуют замкнутую цепь. Порядок подключения счетчиков к токовой петле проиллюстрирован на рис. 6.1.

Порт СОМ компьютера (DB9)

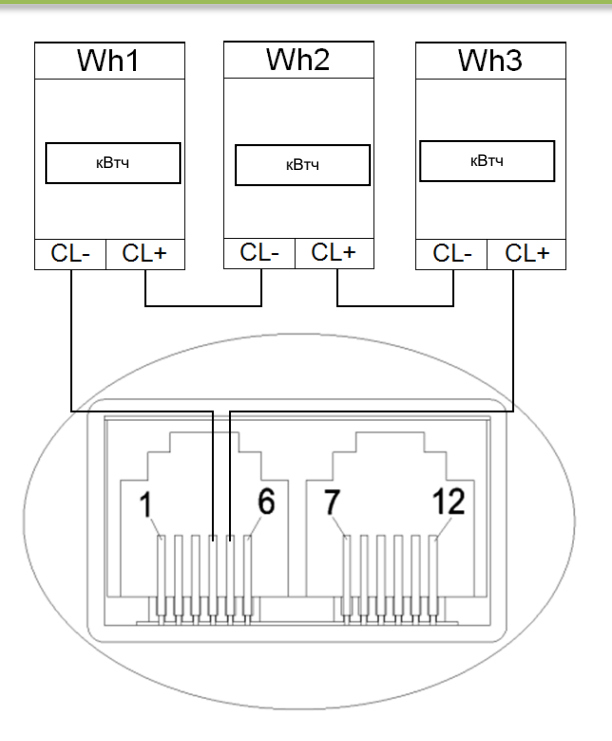

Рис. 6.1 Подключение счетчиков к MCL 5.10 через порты токовой петли

Максимальная длина проводников портов токовой петли может составлять до 2000 м. Однако, чем длиннее линии, тем меньше возможная скорость передачи данных. При наличии длинных проводников (>100 м) рекомендуется установить дополнительную защиту от перенапряжений (типа PROTEC 10). Рекомендуется использовать кабель «витая пара» 2x0,5 мм<sup>2</sup> или 2x0,64 мм<sup>2</sup>, допускается использование экранированного сигнального кабеля, например LIYCY 2x0,5 мм<sup>2</sup>, J-Y(St)Y 1x2x0,6 мм<sup>2</sup>. При правильном подключении порта токовой петли, напряжение на клеммах токовой петли каждого счетчика должно равняться 3,5 ... 4 В (когда данные не передаются), а измеренное напряжение на выводах CL контроллера (11-12 контакты) должно равняться 3,5 ... 4 В, умноженное на количество подключенных счетчиков. Соответственно, при подключении 2 счетчиков к выводам CL контроллера, напряжение будет равняться 7-8 В.

## 7. Порт RS485

В зависимости от модификации, контроллер может быть снабжен портом RS485. Физически к этому порту можно подключить 32 счетчика. Длина проводников порта не может превышать 1000 м. Рекомендуется использовать кабель «витая пара» 2x0,5 мм<sup>2</sup> или 2x0,64 мм<sup>2</sup>, допускается использование экранированного сигнального кабеля, например LIYCY 2x0,5 мм<sup>2</sup>, J-Y(St)Y 1x2x0,6 мм<sup>2</sup>. При подключении к порту RS485 более одного счетчика, топология сети RS485 должна быть типа «линия», а не типа «звезда» или другого типа, т.е. кабель порта RS485 должен идти от одного счетчика к другому без длинных разветвлений. Порядок подключения счетчиков к порту RS485 проиллюстрирован на рис. 7.1.

ВАЖНО. Следует соблюдать полярность! («А» и «В»).

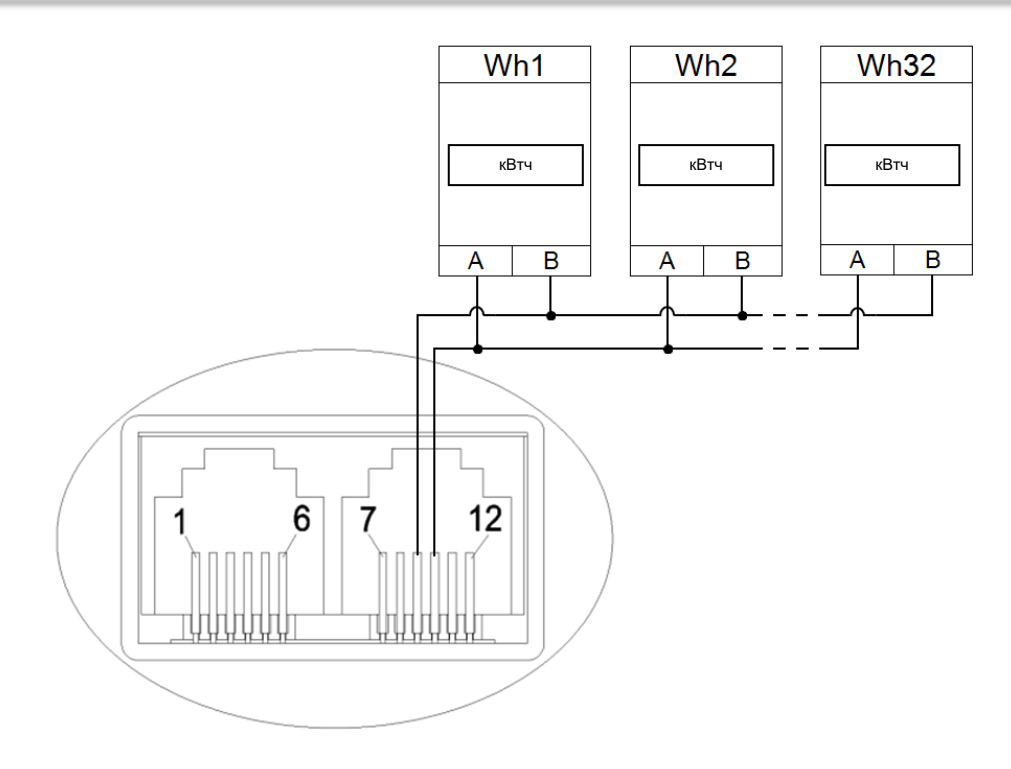

Рис. 7.1 Подключение счетчиков к MCL 5.10 через порты RS485

## 8. Меню параметрирования MCL 5.10

MCL 5.10 имеет возможность параметрирования с использованием компьютерного терминала. Информация о том, как следует конфигурировать программу HyperTerminal предоставлена в приложении 1. Когда программа HyperTerminal (далее – терминал) подготовлена, нажав три раза клавишу <Esc> в терминал будет выведено меню настроек. В некоторых модификациях перед выводом меню потребуется ввести пароль устройства. В таком случае, только после ввода правильного пароля, выводится меню и разрешается конфигурирование настроек устройства. Изображение меню представлено на рис. 8.1.

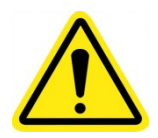

**Важно!** Загрузить или перезагрузить меню контроллера можно нажав 3 раза клавишу ESC (на клавиатуре).

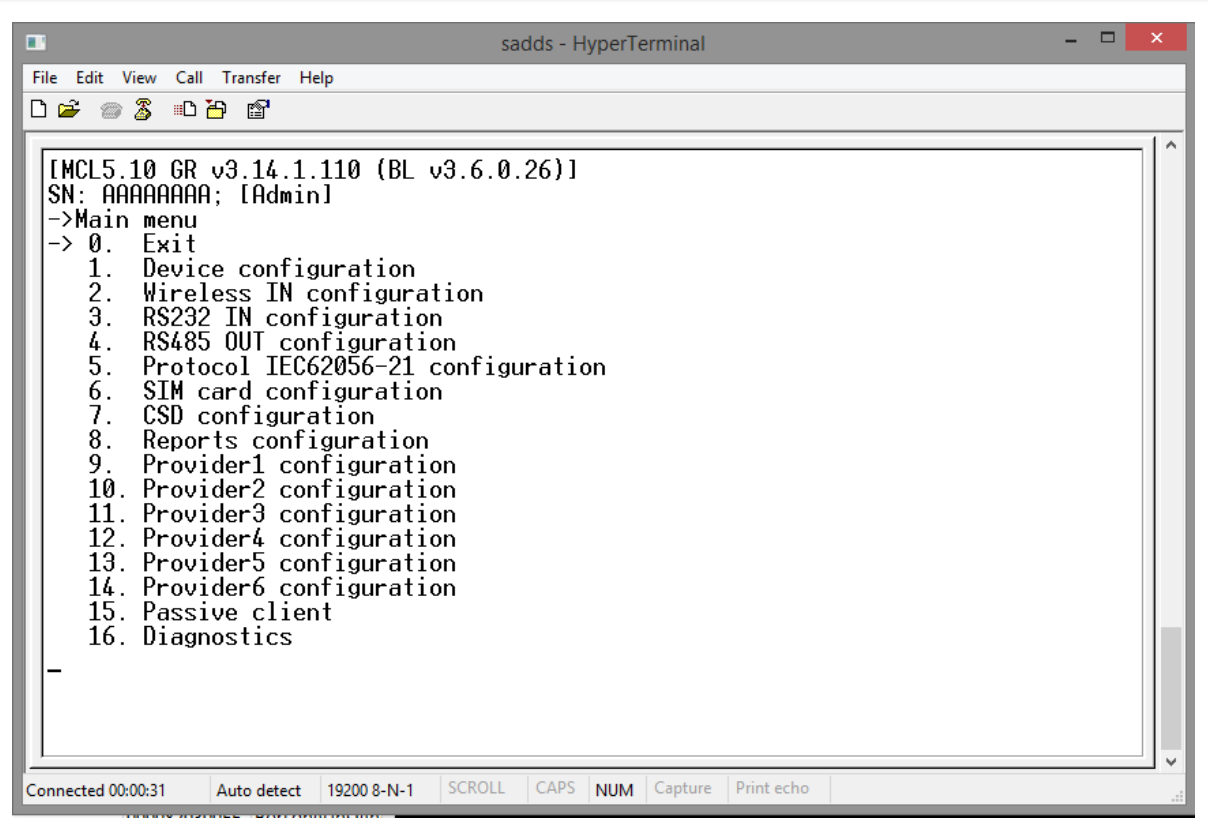

Рис. 8.1 Изображение окна основного меню MCL 5.10

Символ «-->» указывает выбор пункта меню, нажав <ENTER> или клавишу <→> активируется выбранный пункт меню. Выбор пункта меню меняется при нажатии клавиш <↓> и <↑>. В случае, если пользователь войдет в режим конфигурирования, и в течение 60 секунд не будет производить каких-либо настроек, будет выведено сообщение «Exit terminal mode» и меню закроется. Для выхода из режима меню необходимо выбрать пункт «EXIT» или клавишу <←>. Иерархия меню контроллера изображена на рис. 8.1. Более подробное пояснение по каждому пункту меню представлено в приложении.

## 9. Свойства MCL 5.10

Иерархия и пункты меню контроллера MCL 5.10 представлены в приложении № 1 «Меню контроллера MCL 5.10». Описание основного функционала приведено ниже.

## 9.1 Безопасность

Меню конфигурирования контроллера защищено определенными паролями в целях защиты от несанкционированного подключения и конфигурирования.

#### 9.2 Пользователи

Клиенту предоставляются пользователи четырех уровней:

Superadmin. Суперадминистратор контроллера. Может изменить пароли всех пользователей, а также и свой. Admin. Администратор контроллера. Может изменить пароль пользователя, свой и общий. Пароль: admin. User. Обладает ограниченными правами на просмотр и изменение определенных параметров. Пароль: user. Public. Обладает ограниченными правами на просмотр параметров.

В случае необходимости, различные пароли по умолчанию могут быть предоставлены пользователям при производстве контроллера.

## 9.3 APN

Названия и параметры APN (поставщик услуг GSM/ID сети, DNS и т.д.) для каждого APN вводятся администратором или импортируются через SMS и доступ к ним можно получить через меню конфигурирования. Каждый отдельный APN имеет разные номера и списки адресов IP для управления, отчетов и каждый APN можно конфигурировать ручным способом.

## 9.4 Автоматическая перезагрузка

Конфигурация контроллера позволяет установить интервал (в минутах), когда контроллер будет автоматически перезагружен в случае, если контроллер не используется.

## 9.5 SMS

В зависимости от APN можно определить список разрешенных номеров для того, чтобы принимать настройки параметров через сообщение SMS или отправлять через сервис SMS извещения о состоянии контроллера, SIM ID, мощности сигнала, адресе IP.

## 9.5.1 Параметрирование посредством SMS

Синтаксис команд параметрирования посредством SMS представлен ниже. **Важно!** Команды должны отправляться строчными буквами. Максимальная длина сообщения SMS – 160 символов.

Синтаксис команды SMS начинается с команды **smscmd** или с изменения конфигурации **smscfg**: **<ключевое слово>:<параметры или ключ команды=значение;><параметры или ключ команды=значение;>** Важно! Знаки ( ; = ) не могут использоваться в значении параметра. Например: *smscfg:dev\_userpassword=PA:SS;=WORD; <u>недопустимое значение.</u>* 

Пример: « *smscfg:dev\_rebootperiod=1000;smscmd:sendreport;smscfg:dev\_userpassword=asd;* » Другой: « *smscfg:dev\_rebootperiod=1000;dev\_userpassword=cccc;smscmd:sendreport;* »

В зависимости от команды, контроллер отвечает на изменение параметров такой строчкой:

OR

Error; ok; error;

Ok;ok;ok;

В случае, если контроллер не распознает команду, тогда ответ будет такой: «No valid command».

Полный перечень команд предоставлен в приложении № 1.

## 9.6 Обновление программного обеспечения

Программное обеспечение может обновляться автоматически или вручную.

#### 9.6.1 Автоматическое обновление программного обеспечения

В случае, если установлен режим автоматического обновления программного обеспечения, после перезагрузки контроллер начнет автоматическую загрузку программного обеспечения с указанного адреса IP в соответствии с вставленной картой SIM.

## 9.6.2 Ручное обновление программного обеспечения

В зависимости от имеющего у клиента программного обеспечения, модификации и других настроек, контроллер можно обновить и в ручном режиме – удаленно через GSM/GPRS или через RS485, RS232 – напрямую подключившись к контроллеру.

## 9.7 Byte w. timeout in X bytes

Временной интервал после получения последнего байта пакета, по прошествии которого пакет будет переслан или обработан.

## 10. Гарантия производителя

UAB «ELGAMA SISTEMOS» гарантирует, что у использованных при производстве контроллера материалов и составных частей отсутствуют дефекты, работы по сборке и наладке проведены без нарушений, а работающие на производстве сотрудники выполнили свои обязанности качественно.

Также гарантируются технические характеристики этого изделия. Производитель гарантирует, что после отключения питания от производимых им контроллеров и других устройств такого же назначения и после его последующего включения, вся накопленная в счетчиках информация останется без изменений и ее снова можно будет принимать и анализировать.

Гарантийный период обслуживания контроллера – 36 месяцев, батарейки – 96 месяцев. Гарантийные обязательства действительны в случае, если пользователь соблюдает нижеуказанные правила:

- установку контроллера выполнил Производитель или уполномоченный им представитель, или Производитель предоставил письменное разрешение проводящему установку юридическому лицу, снабдив его всей необходимой для выполнения установки технической документацией;
- не обрывать и не закорачивать линии связи, соединяющие контроллер со счетчиками или другими контроллерами, также не допускаются кратковременные и долговременные их соединения с телефонными, электросетевыми и другими не принадлежащими системе линиями связи;
- при замене имеющихся в системе электросчетчиков, при изменении их параметров или расположения в системе, следует обязательно проинформировать об этом производителя системы и получить его одобрение, а также необходимые обновления-изменения программного обеспечения (в случае, если поменялись подключенные в системе счетчики);
- не повреждать клейма и наклейки на корпусе контроллера.

## Контактная информация

В случае возникновения проблем при установке или эксплуатации производимого нами оборудования и если в данном документе не удалось найти необходимую информацию, просьба обращаться по электронной почте, по адресу <u>support@elgsis.lt</u>.

Производитель:

![](_page_17_Picture_3.jpeg)

UAB «ELGAMA SISTEMOS» ул. Висорю, д. 2, LT-08300, г. Вильнюс, Литва Телефон: +370 5 2375017 Факс: +370 5 2375018 Информация по техническим вопросам: <u>support@elgsis.lt;</u> Продажа, другая информация: <u>info@elgsis.lt</u>. www.elgsis.eu

# Приложение 1. Меню контроллера MCL 5.10

| Пункт меню       |                                     | Описание                                                                                                    | SMS-команда (smscfg:)      |
|------------------|-------------------------------------|----------------------------------------------------------------------------------------------------|----------------------------|
| 0. EXIT          |                                     | Exit terminal mode                                                                                                    |                            |
| 1. Device        | 0. RETURN                           | Back to the main menu                                                                                                    |                            |
| configuration    | 1. Menu language of [Public]        | Menu language                                                                                                    | dev_menulanguagepublic     |
|                  | 2. Menu language of [User]          | Menu language                                                                                                    | dev_menulanguageuser       |
|                  | 3. Menu language of [Admin]         | Menu language                                                                                                    | dev_menulanguageadmin      |
|                  | 4. Menu language of<br>[SuperAdmin] | Menu language                                                                                                    | dev_menulanguagesuperadmin |
|                  | 5. Device reboot period             | Reboot time value in minutes. If there are<br>no queries coming via GPRS during<br>specified time, controller will automatically<br>reboot. After each GPRS query by reboot<br>time is set to initial value                                                                              | dev_rebootperiod           |
|                  | 6. Firmware update mode             | Auto / Manual firmware download and update                                                                                                    | dev_fwupdatemode           |
|                  | 7. User password                    | Password. If password is not set, it displays<br>"none"                                                                                                    | dev_userpassword           |
|                  | 8. Admin password                   | Password. If password is not set, it displays<br>"none"                                                                                                    | dev_adminpassword          |
|                  | 9. AC fault report address          | Įtampos dingimo pranešimo siuntimo serveris, pvž: http://10.0.0.1/services?                                                                                                    | dev_acfaultreportipport    |
|                  | 10. ModBus slave ID                 | Change MoBus slave ID number (1 255)                                                                                                    | modbus_slaveid             |
|                  | 11. Run firmware update             | Manually run firmware update                                                                                                    |                            |
|                  | 12. Reboot                          | Restarts the controller immediately after<br>pressing <enter> key</enter>                                                                                                    | smscmd:reboot;             |
| 2. Wireless "in" | 0. RETURN                           | Back to the main menu                                                                                                    |                            |
| configuration    | 1. Request to proceed timeout       | During the specified time the received<br>request has to be send to a meter (through<br>RS485/RS232 out), if it times out the<br>request will be discarded                                                                                                    | ingprs_requestproceedtmo   |
|                  | 2. Byte w. timeout in X bytes       | Timeout value defined in byte transfer time<br>(it depends on baud rate) multiplied by this<br>setting value. Timeout is set after each<br>received byte in frame. If timeout expires<br>after last received byte, the frame is<br>accepted. This setting is for RS485 out<br>interfaces |                            |
|                  | 3. Idle timeout                     |                                                                                                    |                            |
|                  | 4. Connection check period          |                                                                                                    | ingprs_gprsconncheckperiod |
|                  | 5. Signal indication level 1-2      | LED2 signal level indication settings                                                                                                    | ingprs_signalindlevel1     |
|                  | 6. Signal indication level 2-3      | LED2 signal level indication settings                                                                                                    | ingprs_signalindlevel2     |
| 3. RS232 IN      | 0. RETURN                           | Back to the main menu                                                                                                    |                            |
| configuration    | 1. Request to proceed timeout       | During the specified time the received<br>request has to be send to a meter (through<br>RS485/RS232 out), if it times out the<br>request will be discarded                                                                                                    | in1_requestproceedtmo      |
|                  | 2. Data rate                        | RS232 IN baud rate configuration                                                                                                    | in1_baudrate               |
|                  | 3. Data bits                        | Define data bit quantity                                                                                                    | in1_databits               |
|                  | 4. Stop bits                        | Define stop bit                                                                                                    | in1_stopbits               |
|                  | 5. Parity                           | Define parity                                                                                                    | in1_parity                 |
|                  | 6. Byte wait timeout                | Timeout value defined in byte transfer time (it depends on baud rate) multiplied by this                                                                                                    | in1_bytescounttmo          |

|               |                               | setting value. Timeout is set after each<br>received byte in frame. If timeout expires<br>after last received byte, the frame is<br>accepted. This setting is for RS485 out<br>interfaces                                                                                                |                              |
|---------------|-------------------------------|----------------------------------------------------------------------------------------------------|------------------------------|
|               | 7. Service answer delay       | Service answer delay                                                                                                    | in1_serviceanswdelaysendtmo  |
| 4. CLin       | 0. RETURN                     | Back to the main menu                                                                                                    |                              |
| configuration | 1. Request to proceed timeout | During the specified time the received<br>request has to be send to a meter, if it<br>times out the request will be discarded                                                                                                    | in2_requestproceedtmo        |
|               | 2. Data rate                  | RS232 IN baud rate configuration                                                                                                    | in2_baudrate                 |
|               | 3. Data bits                  | Define data bit quantity                                                                                                    | in2_databits                 |
|               | 4. Stop bits                  | Define stop bit                                                                                                    | in2_stopbits                 |
|               | 5. Parity                     | Define parity                                                                                                    | in2_parity                   |
|               | 6. Byte wait timeout          | Timeout value defined in byte transfer time<br>(it depends on baud rate) multiplied by this<br>setting value. Timeout is set after each<br>received byte in frame. If timeout expires<br>after last received byte, the frame is<br>accepted.                                             | in2_bytescounttmo            |
|               | 7. Service answer delay       | Service answer delay                                                                                                    | in2_serviceanswdelaysendtmo  |
| 5. RS485 OUT  | 0. RETURN                     | Back to the main menu                                                                                                    |                              |
| configuration | 1. Request to proceed timeout | During the specified time the received<br>request has to be send to a meter (through<br>RS485/RS232 out), if it times out the<br>request will be discarded                                                                                                    | out2_eventproceedtmo         |
|               | 2. Data rate                  | RS485S out baud rate configuration                                                                                                    | out2_baudrate                |
|               | 3. Data bits                  | Define data bit quantity                                                                                                    | out2_databits                |
|               | 4. Stop bits                  | Define stop bit                                                                                                    | out2_stopbits                |
|               | 5. Parity                     | Define parity                                                                                                    | out2_parity                  |
|               | 6. Byte wait timeout          | Timeout value defined in byte transfer time<br>(it depends on baud rate) multiplied by this<br>setting value. Timeout is set after each<br>received byte in frame. If timeout expires<br>after last received byte, the frame is<br>accepted. This setting is for RS485 out<br>interfaces | out2_bytescounttmo           |
|               | 7. Answer wait timeout        | Time for waiting data (answer) in RS485 out, after the request has been sent                                                                                                    | out2_answerwaittmo           |
|               | 8. Next request pause         | Time for waiting for the next frame in RS485 out, after one frame has been received                                                                                                    | out2_serviceanswdelaysendtmo |
|               | 9. Answer buffer size         | Answer buffer size                                                                                                    | out2_answerbuffersize        |
|               | 10. Service answer delay      | Service answer delay                                                                                                    | out2_serviceanswdelaysendtmo |
| 6. CLout      | 0. RETURN                     | Back to the main menu                                                                                                    |                              |
| configuration | 1. Request to proceed timeout | During the specified time the received<br>request has to be send to a meter, if it<br>times out the request will be discarded                                                                                                    | out1_eventproceedtmo         |
|               | 2. Data rate                  | RS485S out baud rate configuration                                                                                                    | out1_baudrate                |
|               | 3. Data bits                  | Define data bit quantity                                                                                                    | out1_databits                |
|               | 4. Stop bits                  | Define stop bit                                                                                                    | out1_stopbits                |
|               | 5. Parity                     | Define parity                                                                                                    | out1_parity                  |
|               | 6. Byte wait timeout          | Timeout value defined in byte transfer time<br>(it depends on baud rate) multiplied by this<br>setting value. Timeout is set after each<br>received byte in frame. If timeout expires<br>after last received byte, the frame is                                                          | out1_bytescounttmo           |

|                              |                                    | accepted. This setting is for CL out interfaces                                  |                              |  |
|------------------------------|------------------------------------|----------------------------------------------------------------------------------|------------------------------|--|
|                              | 7. Answer wait timeout             | Time for waiting data (answer) in CL out, after the request has been sent        | out1_answerwaittmo           |  |
|                              | 8. Next request pause              | Time for waiting for the next frame in CL out, after one frame has been received | out1_serviceanswdelaysendtmo |  |
|                              | 9. Answer buffer size              | Answer buffer size                                                               | out1_answerbuffersize        |  |
|                              | 10. Service answer delay           | Service answer delay                                                             | out1_serviceanswdelaysendtmo |  |
| 7. Protocol<br>IEC62056-21   | 0. RETURN                          | Back to the main menu                                                            |                              |  |
| configuration                | 1. Enable IEC62056-21              | Enable IEC62056-21                                                               | p1107_enable                 |  |
|                              | 2. Break before session start      | Break before session start                                                       | p1107_breakduration          |  |
|                              | 3. Initial data rate               | Initial data rate                                                                | p1107_initialbaudrate        |  |
|                              | 4. Baud rate switch relay (ACK rq) | Baud rate switch relay (ACK rq)                                                  | p1107_switchbaudratedelay    |  |
|                              | 5. Answer buffer size              | Answer buffer size                                                               | p1107_answerbuffersize       |  |
|                              | 6. Session timeout                 | Session timeout                                                                  | p1107_sessiontmo             |  |
|                              | 7. Pause before next session       | Pause before next session                                                        | p1107_nextsessionpause       |  |
|                              | 8. Enable error reporting          | Enable error reporting                                                           | p1107_enableerrorreporting   |  |
| 8. SIM card<br>configuration | 0. RETURN                          | Back to the main menu                                                            |                              |  |
|                              | 1. PIN for SIM card                | Pin code                                                                         | simpin                       |  |
| 9. Provider                  | 0. RETURN                          | Back to the main menu                                                            |                              |  |
| Settings                     | 1. Provider identification         |                                                                                  |                              |  |
|                              | 0. RETURN                          | Back to the main menu                                                            |                              |  |
|                              | 1. Provider Code                   | GSM Provider/Network ID                                                          | pr1_providercode             |  |
|                              | 2. Provider Name                   | GSM Provider/Network name                                                        | pr1_providername             |  |
|                              | 2. Provider SMS configuration      |                                                                                  |                              |  |
|                              | 0. RETURN                          |                                                                                  |                              |  |
|                              | 1. Ph1 number for SMS reporting    | Report sms to this number                                                        | pr1_sms_reportnum1           |  |
|                              | 2. Ph2 number for SMS reporting    | Report sms to this number                                                        | pr1_sms_reportnum2           |  |
|                              | 3. IP for UDP reporting            | IP address for UDP reporting                                                     | pr1_upd_reportip1            |  |
|                              | 4. Port number for UDP report      | Port number for UDP report                                                       | pr1_upd_reportport1          |  |
|                              | 5. Ph1 number for config           | Listen to this number for instructions                                           | pr1_sms_allowednum1          |  |
|                              | 6. Ph2 number for config           | Listen to this number for instructions                                           | pr1_sms_allowednum2          |  |
|                              | 3. Provider FTP configuration      |                                                                                  |                              |  |
|                              | 0. Return                          |                                                                                  |                              |  |
|                              | 1. FTP server IP                   | FTP server IP address                                                            | pr1_ftp_serverip             |  |
|                              | 2. FTP server name                 | FTP server name                                                                  | pr1_ftp_servername           |  |
|                              | 3. FTP username                    | FTP login username for firmware download                                         | pr1_ftp_username             |  |
|                              | 4. FTP password                    | FTP login password for firmware download                                         | pr1_ftp_password             |  |
|                              | 5. FTP TCP/IP port                 | FTP TCP/IP port                                                                  | pr1_ftp_port                 |  |
|                              | 4. Provider GPRS configuration     |                                                                                  |                              |  |

|                 | 0. Return                  |                                                                                                    |                           |
|-----------------|----------------------------|----------------------------------------------------------------------------------------------------|---------------------------|
|                 | 1. User name               | GPRS network username                                                                                                    | pr1_gprs_username         |
|                 | 2. Password                | GPRS network password                                                                                                    | gprs_password             |
|                 | 3. APN                     | Access point name                                                                                                    | gprs_apn                  |
|                 | 4. TCP/IP listen port      | TCP/IP port                                                                                                    | gprs_tcpiplistenport      |
|                 | 5. Authentication protocol | Authentication protocol                                                                                                    | pr1_gprs_protocol         |
|                 | 6. DNS server              | DNS server address                                                                                                    | pr1_dnsserveraddr         |
|                 | 7. TCP/IP server port      | TCP/IP server port                                                                                                    | pr1_gprs_tcpipserverport  |
|                 | 5. Provider network mode   |                                                                                                    |                           |
|                 | 0. Return                  |                                                                                                    |                           |
|                 | 1. Network radio mode      | Network mode: 2G or 3G                                                                                                    | pr1_rat_selected          |
| 14. Passive     | 0. Return                  |                                                                                                    |                           |
| Chern           | 1. Passive client enabled  | Enable passive client                                                                                                    | gprs_passiveclientenabled |
|                 | 2. Passive client IP1      | Ip address                                                                                                    | gprs_passiveclientip1     |
|                 | 3. Passive client PORT1    | Port number                                                                                                    | gprs_passiveclientport1   |
|                 | 4. Passive client IP2      | Ip address                                                                                                    | gprs_passiveclientip2     |
|                 | 5. Passive client PORT2    | Port number                                                                                                    | gprs_passiveclientport2   |
|                 | 6. Passive client IP3      | Ip address                                                                                                    | gprs_passiveclientip3     |
|                 | 7. Passive client PORT3    | Port number                                                                                                    | gprs_passiveclientport3   |
| 15. Diagnostics | 0. RETURN                  | Back to the main menu.                                                                                                    |                           |
|                 | 1. SIM card IP             | The physical device address on the GPRS<br>TCP / IP network = Device SIM card IP<br>address (if the card has a static IP address) |                           |
|                 | 2. Active provider         | Indicates which Provider's (16) SIM card is present                                                                               |                           |
|                 | 3. Signal quality          | GSM signal quality                                                                                                    |                           |
|                 | 4. IMEI                    | IMEI is displayed only when SIM card is<br>present                                                                                |                           |
|                 | 5. GSM registration status | GSM registration status                                                                                                    |                           |
|                 | 6. Modem GPRS status       | Modem GPRS status                                                                                                    |                           |
|                 | 7. Network mode            | Network mode                                                                                                    |                           |
|                 | 8. SIM Status              | Status of the SIM card                                                                                                    |                           |
|                 | 9. Battery voltage         | Battery voltage                                                                                                    |                           |
|                 | 10. Battery charging       | Battery charging                                                                                                    |                           |
|                 | 11. Start battery test     | Start battery test                                                                                                    |                           |
|                 | 12. Battery test status    | Battery test status                                                                                                    |                           |
|                 | 13. Read log               | Read log                                                                                                    |                           |

## Приложение 2. Параметрирование программы HyperTerminal

Параметрирование осуществляется при помощи программы «HyperTerminal» (рис. 1, рис. 2) или при помощи другого аналогичного программного обеспечения, позволяющего подключиться к контроллеру через порт RS232. В случае, если на компьютере используется операционная система Windows 7, программу «HyperTerminal» можно скачать по этой ссылке: <u>http://local.elgsis.lt/files/hyperterm\_win7.zip</u>, файлы из закачанного архива необходимо распаковать в один каталог и запустить программу «hyperterm.exe». Настройки порта СОМ для параметрирования не зависят от настроек, предназначенных для считывания данных, и должны быть установлены следующим образом: 19200 (2400, 9600, 19200 и т.д., в зависимости от скорости порта контроллера) bits per second, parity – none, 8 data bits, 1 stop bit, flow control – none.

|  | Error<br>Nar<br>Mor | New Corne<br>New Corne<br>a name and o<br>I | ntion<br>ction<br>toose an icon l | or the connect | IX<br>ox |  |
|--|---------------------|---------------------------------------------|-----------------------------------|----------------|----------|--|
|  |                     |                                             |                                   | OK             | Cancel   |  |

Рис. 1 Введите название нового подключения

| Connect To              |                                   | <u>? ×</u> |
|-------------------------|-----------------------------------|------------|
| 🧞 MCL                   |                                   |            |
| Enter details for       | the phone number that you want to | ) dial:    |
| <u>C</u> ountry/region: | United States (1)                 | 7          |
| Ar <u>e</u> a code:     |                                   |            |
| <u>P</u> hone number:   |                                   |            |
| Connect using:          | СОМ1                              | •          |
|                         | Canc                              | el         |

![](_page_22_Figure_5.jpeg)

| CO               | M1 Properties | ?           | ×  |
|------------------|---------------|-------------|----|
| Port Settings    |               |             |    |
|                  |               |             |    |
| Bits per second: | 19200         | ¥           |    |
| Data bits:       | 8             | ¥           |    |
| Parity:          | None          | ¥           |    |
| Stop bits:       | 1             | ¥           |    |
| Flow control:    | None          | *           |    |
|                  | Resto         | re Defaults |    |
| 0                | K Cancel      | Арр         | ły |

Рис. 3 Выберите настройки порта

По умолчанию, после нажатия кнопки «ОК» в диалоговом окне «*COM Properties*» (рис. 3), настройки установлены на «*Auto detect*» (рис. 4). Измените их на соответствующие значения:

- 1. Нажмите кнопку «Disconnect» как показано на рис. 5;
- 2. Нажмите кнопку «Properties» как показано на рис. 5;
- 3. Нажмите кнопку «Configure» как показано на рис. 6;
- 4. Нажмите кнопку «ОК» как показано на рис. 7;
- 5. Убедитесь в том, что другие настройки подключения установлены так, как показано на рис. 6 и 7;
- 6. Нажмите кнопку «ОК» как показано на рис. 8;

Настройки должны измениться на 19200 8-N-1, как показано на рис. 9;

![](_page_23_Picture_8.jpeg)

![](_page_23_Figure_9.jpeg)

![](_page_23_Figure_10.jpeg)

Рис. 5

| Elgama Sistemos -                                                   | HyperTerminal ++ _ 🗆 ×   |
|---------------------------------------------------------------------|--------------------------|
| File Edit View Call Transfer Help                                   |                          |
| Elgama Sistemos Properties ? ×<br>Connect To Settings               | COM1 Properties ? ×      |
| Elgama Sistemos Change Icon                                         | Bits per second: 19200 ✓ |
| Country/region: Lithuania (370)                                     | Data bits: 8 v           |
| Area code: 00370                                                    | Parity: None V           |
| Phone number:                                                       | Stop bits: 1             |
| Connect using: COM1 V<br>3 Configure                                | Flow control: None       |
| Use country/region code and area code<br>Redial on busy             | 4 Restore Defaults       |
| OK Cancel                                                           | OK Cancel Apply          |
| I     Disconnected   Auto detect   Auto detect   SCROLL   CAPS   NU | M Capture Print echo     |

Рис. 6

| Image: Send line ends with line feeds   Send line ends with line feeds   Send line feeds to incoming line ends   ASCII Receiving   Append line feeds to incoming line ends   Force incoming data to 7bit ASCII   Wrap lines that exceed terminal width | Elgama Sisten                                                                                                    | nos - HyperTerminal 😽 🗕 🗆 🗙                                                                                                    |
|----------------------------------------------------------------------------------------------------|----------------------------------------------------------------------------------------------------|----------------------------------------------------------------------------------------------------|
| ASCII Setup ×   ASCII Sending Connect To Settings   ASCII Sending Function, arrow, and ctri keys act as Function, arrow, and ctri keys act as   Send line ends with line feeds Echo typed characters locally Backspace key sends Otri+H, Space, Ctrl+H   Line delay: milliseconds. Character delay: milliseconds.   ASCII Receiving Append line feeds to incoming line ends Terminal Setup   Force incoming data to 7-bit ASCII Wrap lines that exceed terminal width Play sound when connecting or disconnecting                                                                                                    |                                                                                                    |                                                                                                    |
| OK Cancel                                                                                                    | ASCII Setup ? ×<br>ASCII Sending<br>Send line ends with line feeds<br>Echo typed characters locally<br>Line delay: 0 milliseconds.<br>Character delay: 0 milliseconds.<br>ASCII Receiving<br>Append line feeds to incoming line ends<br>Force incoming data to 7bit ASCII<br>Wrap lines that exceed terminal width<br>OK Cancel | Elgama Sistemos Properties ?   Connect To Settings   Function, arrow, and ctrl keys act as       • Terminal keys Windows keys   Backspace key sends • Ctrl+H, Space, Ctrl+H   Emulation: Auto detect   Auto detect Terminal Setup   Telnet terminal ID: ANSI   Backscroll buffer lines: 500   Play sound when connecting or disconnecting   ASCII Setup   OK Cancel |

Рис. 7

|                                                                                                    | MCL Properties                                                                                                    | ? ×                             |
|----------------------------------------------------------------------------------------------------|----------------------------------------------------------------------------------------------------|---------------------------------|
| Host System Encoding Method ? X<br>Select Host System Encoding Method<br>Shift-JIS<br>Standard JIS<br>DK Cancel | Connect To Settings<br>Function, arrow, and ctif keys act as<br>© Terminal keys<br>Backspace key sends<br>© Ctif+H © Del © Ctif+H, Space, Cti<br>Emulation:<br>Auto detect Terminal Set<br>Telnet terminal ID: ANSI<br>Backscroll buffer lines: 500<br>© Play sound when connecting or disconnecting<br>Input Translation ASCII Set<br>OK | I+H<br>IP<br>Ig<br>IP<br>Cancel |

Рис. 8

![](_page_25_Picture_2.jpeg)

Рис. 9